# Сведения о посещениях

### Добавление сведений о посещении ЖК

### Блок «Смена акушерского статуса»

Раздел «Сведения о посещениях» состоит из двух блоков «Сведения о посещениях женской консультации» и «Смена акушерского статуса».

| ^ Сведен   | ия о посещени       | иях женской к        | онсультации                     |               |    |
|------------|---------------------|----------------------|---------------------------------|---------------|----|
| Дата       | Статус<br>посещения | Срок<br>беременности | Дата<br>следующего<br>посещения | Статус<br>СФР | мо |
| 14.09.2020 | Посещение           | 9                    | -                               | принят ТОФ    |    |
| 26.10.2020 | Посещение           | 11                   | -                               | принят ТОФ    |    |
| Смена акуш | шерского статуса    |                      |                                 |               |    |
| Дата       | Акушерски           | ий статус Стат       | ус СФР                          | мо            |    |
| 11.09.2020 | Роды                | приня                | r ΤΟΦ                           |               |    |

#### Сведения посещениях женской консультации

Блок «Сведения о посещениях женской консультации» содержит список посещений и представлен в виде таблицы со следующими столбцами:

- Дата отображается дата посещения.
- Статус посещения отображается статус посещения.
- Срок беременности отображается срок беременности на дату обращения в ЖК.
- Дата следующего посещения отображается запланированная дата очередного обращения женщин в ЖК.
- Статус СФР отображается статус Социального Фонда Развития.
- МО отображается наименование медицинской организации посещения ЖК.

Блок «Смена акушерского статуса» представлен в виде таблицы со следующими столбцами:

- Дата.
- Акушерский статус.
- Статус СФР.
- MO.

Описание смены акушерского статуса представлено в разделе «Смена акушерского статуса».

Возможность работы в разделе «Сведения о посещениях» заблокирована при условии:

- «Талон 1» имеет статус «Зарегистрирован» в СФР;
- «Талон 1», «Талон 2», «Талон 3-1», «Талон 3-2» в статусе «Не подлежит оплате».

Для ЭРС в статусе «Открыт» в блоке «Сведения о посещениях женской консультации» требуемые записи можно редактировать, аннулировать или удалять. Действия по редактированию и удалению доступны для записей со статусом «Черновик». Для записей в статусе «Принят ТОФ» доступно только действия по аннулированию посещения.

| ^ Сведен   | Сведения о посещениях женской консультации |                      |                                 |               |    |   |  |
|------------|--------------------------------------------|----------------------|---------------------------------|---------------|----|---|--|
| Дата       | Статус<br>посещения                        | Срок<br>беременности | Дата<br>следующего<br>посещения | Статус<br>СФР | мо |   |  |
| 08.12.2022 | Посещение                                  | 22                   | 08.01.2023                      | принят ТОФ    |    | × |  |
| 12.12.2022 | Посещение                                  | 23                   | 12.01.2023                      | черновик      |    | 1 |  |

| ∧ Сведения о посещениях женской консультации |                     |                      |                                 |               |    |   |  |
|----------------------------------------------|---------------------|----------------------|---------------------------------|---------------|----|---|--|
| Дата                                         | Статус<br>посещения | Срок<br>беременности | Дата<br>следующего<br>посещения | Статус<br>СФР | мо |   |  |
| 08.12.2022                                   | Посещение           | 22                   | 08.01.2023                      | принят ТОФ    |    | × |  |
| 12.12.2022                                   | Посещение           | 23                   | 12.01.2023                      | черновик      |    | Đ |  |

Кнопка «Аннулировать»

Для удаления сведений о посещении следует нажать кнопку — . Появится форма подтверждения удаления посещения. Для подтверждения необходимо нажать кнопку «Продолжить», после чего посещение будет удалено. Для отмены действия – «Отменить».

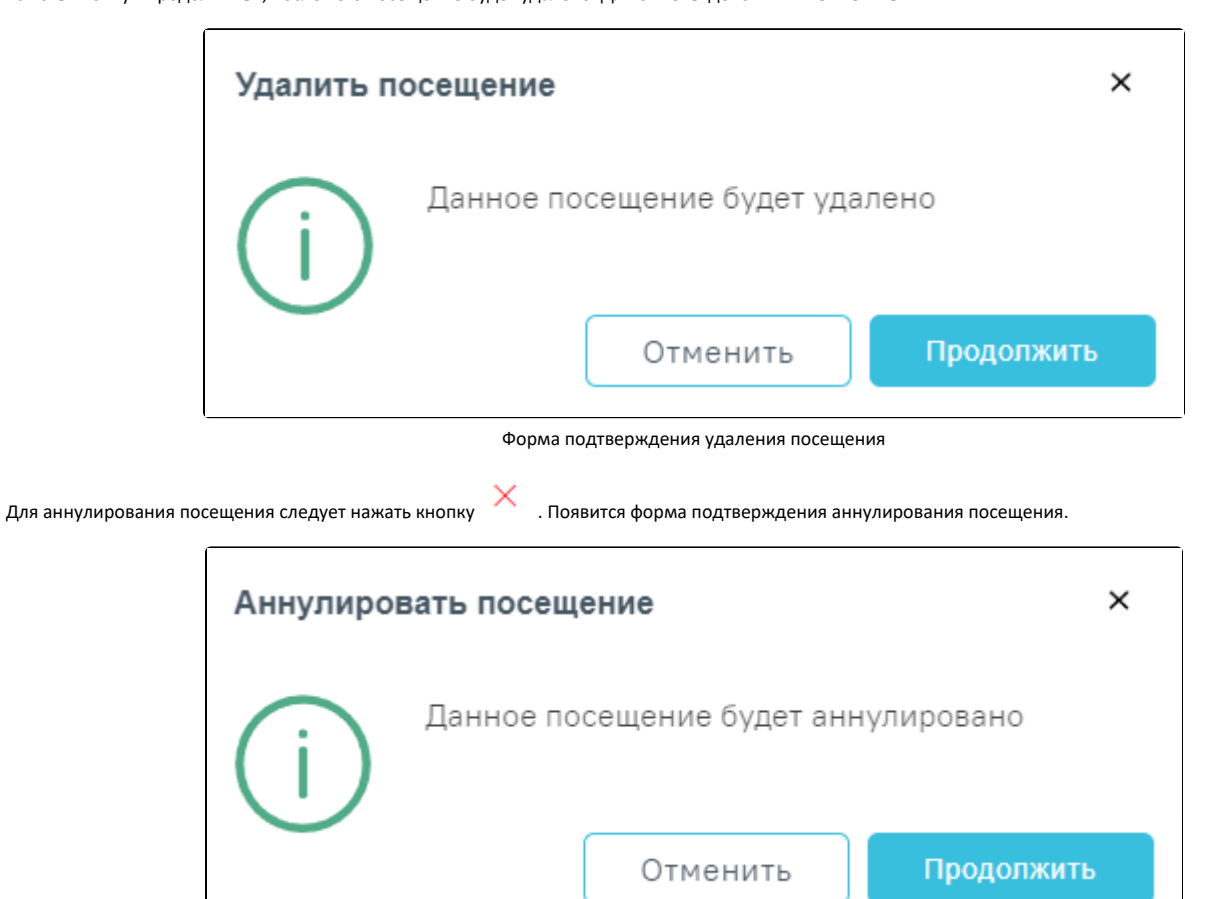

Форма подтверждения аннулирования посещения

После успешной отправки запроса на аннулирование посещения статус СФР примет значение «Аннулирован». Посещение будет аннулировано. Для редактирования посещения необходимо нажать левой кнопкой мыши по строке записи. Отобразится форма «Редактирование посещения», в которой необходимо внести изменения. Редактировать посещения можно только в статусах СФР «Черновик».

| ^ Сведен                                          | ния о посеще                                                    | ниях женской                                                | і консульта                     | ции |                        |               |     |
|---------------------------------------------------|-----------------------------------------------------------------|-------------------------------------------------------------|---------------------------------|-----|------------------------|---------------|-----|
| Дата                                              | Статус<br>посещения                                             | Срок<br>беременности                                        | Дата<br>следующего<br>посещения |     | Статус<br>СФР          | мо            |     |
| 08.12.2                                           | Посещение                                                       | 22                                                          | 08.01.2023                      |     | принят ТОФ             |               | ×   |
| 12.12.2                                           | Посещение                                                       | 23                                                          | 12.01.2023                      |     | черновик               |               | Ŵ   |
| 03.03.2                                           | Посещение                                                       | 8                                                           | 03.04.2023                      |     | черновик               |               | Đ   |
| 03.03.2                                           | Неявка                                                          | -                                                           | -                               |     | черновик               |               | ×   |
| 14.03.2                                           | Посещение                                                       | 26                                                          | 31.03.2023                      |     | принят ТОФ             |               | ×   |
| Редактиро<br>Дата"<br>03.03.2023<br>Сведения об о | Вание посещени<br>Срок береме<br>В<br>мтсутствии обращения жени | я<br>ниности" Дата<br>— — — — — — — — — — — — — — — — — — — | следующего посещения<br>14.2023 | Ē   | Статус СФР<br>Черновик |               |     |
|                                                   |                                                                 |                                                             |                                 |     | Сохранить              | Подписать Отм | ена |

Форма «Редактирование посещения»

.

🕀 Добавить

## Добавление сведений о посещении ЖК

Добавление сведений о посещении доступно для ЭРС в статусе «Открыт», при этом Талон № 1 не зарегистрирован в СФР.

Для добавления нового посещения необходимо нажать кнопку

| Сведения о посещениях женской консультации |                     |                      |                                 |               |    |   |
|--------------------------------------------|---------------------|----------------------|---------------------------------|---------------|----|---|
| Дата                                       | Статус<br>посещения | Срок<br>Беременности | Дата<br>следующего<br>посещения | Статус<br>СФР | мо |   |
| 01.01.2022                                 | Посещение           | 1                    | 03.01.2022                      | принят ТОФ    |    | × |
| 01.02.2022                                 | Посещение           | 2                    | 03.02.2022                      | черновик      |    | Û |
|                                            |                     |                      | 🕘 Добавить                      |               |    |   |

Кнопка «Добавить» в блоке «Сведения о посещениях женской консультации»

Отобразится форма добавления нового посещения, которую следует заполнить.

| Дата       | Статус<br>посещения | Срок<br>беременности | Дата<br>следующего<br>посещения     |   | Статус<br>СФР          | мо |  |
|------------|---------------------|----------------------|-------------------------------------|---|------------------------|----|--|
| 01.01.2022 | Посещение           | 1                    | 03.01.2022                          |   | принят ТОФ             |    |  |
| 01.02.2022 | Посещение           | 2                    | 03.02.2022                          |   | черновик               |    |  |
| Новое посе | ещение              | Да<br>еменности* 10  | га следующего посещения<br>.04.2023 | Ē | Статус СФР<br>Черновик |    |  |

Форма добавления нового посещения

Поле «Дата» заполняется автоматически текущей датой, доступно для редактирования. Поле обязательно для заполнения.

В поле «Срок беременности» указывается срок беременности в неделях на дату посещения, заполняется вручную с клавиатуры. Срок беременности не может превышать 40 недель.

Поле «Дата следующего посещения» заполняется автоматически предполагаемой датой следующего посещения. Поле доступно для редактирования, заполняется вручную с клавиатуры или путём выбора даты из календаря. Дата не может быть равна или меньше даты текущего посещения.

Поле «Статус ФСС» предзаполняется значением «Черновик» и недоступно для редактирования.

Для фиксации неявки следует установить флажок в поле «Сведения об отсутствии обращения женщины в ЖК». При установленном флажке «Сведения об отсутствии обращения женщины в ЖК» доступно для заполнения будет только поле «Дата».

| сеще                 | ние                                 |                     |                               |                         |                        |           |                       |          |                   |             |
|----------------------|-------------------------------------|---------------------|-------------------------------|-------------------------|------------------------|-----------|-----------------------|----------|-------------------|-------------|
| <b>•</b>             |                                     |                     |                               |                         |                        |           |                       |          |                   |             |
| і отсутст            | вии обращения                       | я женщи             | ны в ЖК                       |                         |                        |           |                       |          |                   |             |
|                      |                                     |                     |                               | (                       | Сохранить              |           | Подписать             |          | Отмена            |             |
|                      |                                     |                     |                               |                         | Фиксация і             | неявки па | ациентки              |          |                   |             |
| Кнопки               | Сохранить                           | , С                 | Подписать                     | будут акт               | гивны после заполн     | ения все: | к полей.              |          |                   |             |
| Для сохр<br>отобразя | анения внесенны<br>тся в таблице по | ых данны<br>сещений | х следует на»<br>в статус СФР | кать кнопк<br>— «Чернов | Сохранить<br>у<br>ик». | , при эт  | ом данные будут сохра | нены, но | о не отправлены в | СФР. Данные |

|                                                           | Статус<br>посещения                                                   | Срок<br>Беременности | Дата<br>следующего<br>посещения | Статус<br>СФР          | мо                          |                  |
|-----------------------------------------------------------|-----------------------------------------------------------------------|----------------------|---------------------------------|------------------------|-----------------------------|------------------|
| 08.12.2022                                                | Посещение                                                             | 22                   | 08.01.2023                      | принят ТОФ             |                             |                  |
| 2.12.2022                                                 | Посещение                                                             | 23                   | 12.01.2023                      | черновик               |                             |                  |
| 03.03.2023                                                | Неявка                                                                | -                    |                                 | черновик               |                             |                  |
| 14.03.2023                                                | Посещение                                                             | 26                   | 31.03.2023                      | принят ТОФ             |                             |                  |
| Новое посеще<br>дата"<br>03.03.2023<br>Сведения об отсутс | Срок беременности* Срок беременности* 26 ттвии обращения женщины в ЖК | Дата<br>3.1          | следующего посещения<br>04.2023 | Статус СФР<br>Черновик |                             |                  |
|                                                           |                                                                       |                      |                                 | Сохранит               | гь Подписать                | Отмена           |
|                                                           | Кнопки «С                                                             | охранить», «Поді     | писать», «Отмена» на фор        | оме добавления нового  | посещения                   |                  |
| гправки данных в<br>е СФР — «Принят                       | 9 ФСС следует нажать кн<br>ТОФ».                                      | Подп                 | исать . После успе              | шного подписания посе  | щение отобразится в табл    | ице посещени     |
| гмены действий н                                          | необходимо нажать кно                                                 | Отме                 | ена                             |                        |                             |                  |
| «Смена акуше                                              | ерского статуса»                                                      |                      |                                 |                        |                             |                  |
| зменения акушер                                           | оского статуса в блоке «С                                             | мена акушерскої      | о статуса» необходимо н         | 🕂 Добавит<br>ажать     | ГЬ<br>. Действие доступно д | уля ЭРС в статус |
| bii».                                                     |                                                                       | атуса                |                                 |                        |                             |                  |
| смена ак                                                  | ушерского ст                                                          | aryou                |                                 |                        |                             |                  |
| Смена ак<br>Дата                                          | ушерского ст<br>Акушерск<br>статус                                    | ий Ста               | тус СФР                         | мо                     |                             |                  |
| Смена ак<br>Дата<br>08.12.2022                            | ушерского ст<br>Акушерск<br>статус<br>Беременноста                    | ий Ста<br>, прин     | <b>тус СФР</b><br>ят ТОФ        | мо                     |                             |                  |

Отобразится форма смены акушерского статуса.

| Смена аку                              | шерского статус                        | a          |      |               |
|----------------------------------------|----------------------------------------|------------|------|---------------|
| Дата                                   | Акушерский<br>статус                   | Статус СФР | МО   |               |
| 08.12.2022                             | Беременность                           | принят ТОФ |      |               |
| 16.03.2023                             | Роды                                   | принят ТОФ |      |               |
| Новый аку<br>Текущий акушерски<br>Роды | /шерский статус<br><sup>й статус</sup> |            | Подг | писать Отмена |

Форма смены акушерского статуса

Поле «Текущий акушерский статус» заполняется выбором нужного значения из выпадающего списка. Может принимать значения: «Беременность», «Прерывание беременности», «Роды», «Материнская смерть».

| Новый акушерский статус |  |  |  |  |
|-------------------------|--|--|--|--|
| TXX                     |  |  |  |  |
| Беременность            |  |  |  |  |
| Прерывание беременности |  |  |  |  |
| Роды                    |  |  |  |  |
| Материнская смерть      |  |  |  |  |
|                         |  |  |  |  |

Выпадающий список поля «Текущий акушерский статус»

При выборе значения «Прерывание беременности» отобразится поле «Дата прерывания беременности», которое автоматически заполняется текущей датой. При необходимости поле можно отредактировать вручную с клавиатуры или путём выбора даты из календаря.

| Смена акуш         | церского стату       | са                             |                  |
|--------------------|----------------------|--------------------------------|------------------|
| Дата               | Акушерский<br>статус | Статус СФР                     | мо               |
| 08.12.2022         | Беременность         | принят ТОФ                     |                  |
| Новый аку          | шерский стату        | C                              |                  |
| Текущий акушерский | статус               | Дата прерывания беременности * |                  |
| Прерывание бер     | еменности 👻          | 16.03.2023                     |                  |
|                    |                      |                                |                  |
|                    |                      |                                | Подписать Отмена |

Текущий акушерский статус «Прерывание беременности»

Для того, чтобы подписать изменения следует нажать кнопку «Подписать». Для отмены действия – кнопку «Отмена». При подписании акушерского статуса «Прерывание беременности» или «Материнская смерть» появится форма подтверждения с предупреждающим сообщением о том, что дальнейшая работа с талонами будет невозможна. Для подтверждения подписания следует нажать кнопку «Подтвердить», для отмены – «Отменить».

| Подписа | ание акушерского статуса                        |          | ×           |
|---------|-------------------------------------------------|----------|-------------|
| í       | Последующая работа с талонами не будет возможна | Отменить | Подтвердить |

Форма подтверждения с предупреждающим сообщением при смене акушерского статуса «Прерывание беременности» или «Материнская смерть»